# Zoomミーティングによるオンライン研修 受講ガイド

## 公益社団法人新潟県看護協会

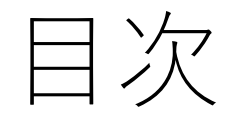

1.オンライン研修受講の準備

(1)受講環境の準備 (2)機器の準備 (3)受講者へのお願い (4)当日の受講にあたって 2.接続テストについて (1)接続テストの流れ (2)接続テストの方法 3.Zoomアプリのインストール 4.研修会に参加する (1)Zoomアプリから参加 (2)招待メールURLから参加 5.その他

| オンライン研修で受講者が                                                                                                    | オンライン研修で受講者が                                                                                                    |
|----------------------------------------------------------------------------------------------------|----------------------------------------------------------------------------------------------------|
| できること                                                                                                    | できないこと                                                                                                    |
| <ul> <li>①講義を受ける。</li> <li>②講師からの問いかけに反応する。</li> <li>③講師へ質問する。</li> <li>④受講者同士で意見交換する。</li> <li>⑤チャットを活用して質問等を送信する。</li> <li>⑥グループでの検討内容を口頭で発表する。</li> </ul> | <ul> <li>①研修の録画、録音、キャプチャ、スクリーンショット等や内容のSNSへの投稿等の行為。</li> <li>・著作権・肖像権を守って受講してください。<br/>発覚次第、著作権・肖像権侵害として対処いたします。</li> <li>②研修で使用する資料の画像などの公開。</li> <li>③不特定多数へのID、パスコードの送付。<br/>またはID、パスコードのネット掲載は厳禁!</li> </ul> |

# 1. オンライン研修受講の準備

| (1)受講環境の準備 | ①各自で学習に集中できるより良い環境を工夫。             |
|------------|------------------------------------|
|            | ②インターネット回線の環境確認                    |
|            | ・通信容量無制限等で長時間安定して映像・音声等の視聴が可       |
|            | 能な通信環境を準備。通信環境により、講義が聞こえづらくなるこ     |
|            | とがあります。無線LAN、ポケットWi-Fiでの受講も可能ですが、有 |
|            | 線LANでの受講を推奨します。                    |
|            |                                    |
|            |                                    |
|            |                                    |
|            |                                    |
|            |                                    |
|            |                                    |
|            |                                    |
|            |                                    |
|            |                                    |

| (2)機器の準備 | ①受講用パソコン(カメラ付き)またはタブレット等                          |
|----------|---------------------------------------------------|
|          | ・パソコンは1人1台準備してください。                               |
|          | ・パソコンにカメラの搭載がない場合は、Webカメラを用意し、                    |
|          | 受講していることが確認できる位置に設置してください。                        |
|          | ・複数人が同部屋で同時に受講する場合は、ハウリング防止の                      |
|          | ため、必ずヘッドセットを使用してください。                             |
|          | <ul> <li>・タブレット、スマートフォンでも受講可能ですが、資料を映す</li> </ul> |
|          | ため画面の大きな端末を推奨します。                                 |
|          | ②ビデオ会議アプリ「Zoom」のインストール(3.参照)                      |
|          | ・研修受講には、ビデオ会議アプリ「Zoom」を使用いたします。                   |
|          | ③送付講義資料の確認                                        |
|          | ・送付された講義資料が、受講される研修会の資料で間違い                       |
|          | ないか事前にご確認下さい。                                     |
|          |                                                   |
|          |                                                   |
|          |                                                   |
|          |                                                   |
|          |                                                   |

| 機材·環境     | 内容                    |                                                          |  |  |  |  |
|-----------|-----------------------|----------------------------------------------------------|--|--|--|--|
| パソコン      | OS                    | Windows10以降、macOS 10.9以降                                 |  |  |  |  |
| ※1人につき1台  | CPU                   | デュアルコア2Ghz以上<br>(i3/i5/i7またはAMDと同等)                      |  |  |  |  |
|           | メモリ                   | 4GB以上                                                    |  |  |  |  |
|           | その他                   | マイクやカメラが内蔵されている。<br>内臓されていない場合は、Webカメラや<br>マイクロフォンを接続する。 |  |  |  |  |
| インターネット回線 | 通信容量<br>可能な通          | 通信容量無制限等で長時間安定して映像・音声等の視聴が<br>可能な通信環境。                   |  |  |  |  |
| 静かな環境     | 各自で学習に集中できるよりよい環境を工夫。 |                                                          |  |  |  |  |

※パソコンのOS等は2020年9月1日現在となります。最新情報やより詳しく知りたい方は、こちらをご参照ください。 https://support.zoom.us/hc/ja/articles/201362023-System-Requirements-for-PC-Mac-and-Linux (3)受講者への お願い  ①受講者の利用している通信環境によっては、映像が止まる、音声が途切れる等、うまく受講できない場合があります。事務局では対応しかねますので、各自、安定した通信環境を確保してください。
 ②受講者自身で機材・環境の確認・調整をしてください。
 ③迷惑メールフィルターを設定している場合は、当会からのメールを受信できるよう設定してください。
 ④研修当日の受講側に起因するトラブルに対処している時間は、 受講時間とみなしませんのでご注意ください。

| (4) 当日の受講に | ①開始時刻の30分前には事前に届いている招待メールより入室できます。             |
|------------|------------------------------------------------|
|            | ビデオ会議アプリ「Zoom」から参加する際は、研修のミーティングIDとパスコード       |
| めたつく       | を入力し、【施設名】氏名の順に名前を変更して参加してください。                |
|            | ②開始20分前から担当者よりZoomの動作・視聴確認を行います。使用方法にご不        |
|            | 明点がございましたら、担当者にご連絡ください。                        |
|            | ③参加後はビデオを「ビデオの開始」にし、音声をミュート // した状態でお待ちく       |
|            | ださい。「ビデオの開始」にした後は、ご自身の <u>顔が映っているか確認</u> をお願いし |
|            | ます。                                            |
|            | ④講義中は講師または担当者から指示があるまで「ミュート」で受講してください。         |
|            | ⑤講義中は講師の指示に従うようにしてください。                        |
|            | ⑥講師からの問いかけにはオーバーなくらいのリアクション 『 で反応してくださ         |
|            | $V_{\circ}$                                    |
|            | ⑦休憩時間以外はパソコンの前から離れないでください。                     |
|            | ⑧担当者からの指示により、出席確認を行います。                        |
|            | Zoomミーティングに入室していても、担当者から指示したことに反応がなけれ          |
|            | ば、出席とみなしません。                                   |
|            |                                                |
|            |                                                |
|            |                                                |
|            |                                                |
|            |                                                |

2. 接続テストについて

(1) 接続テストの流れ

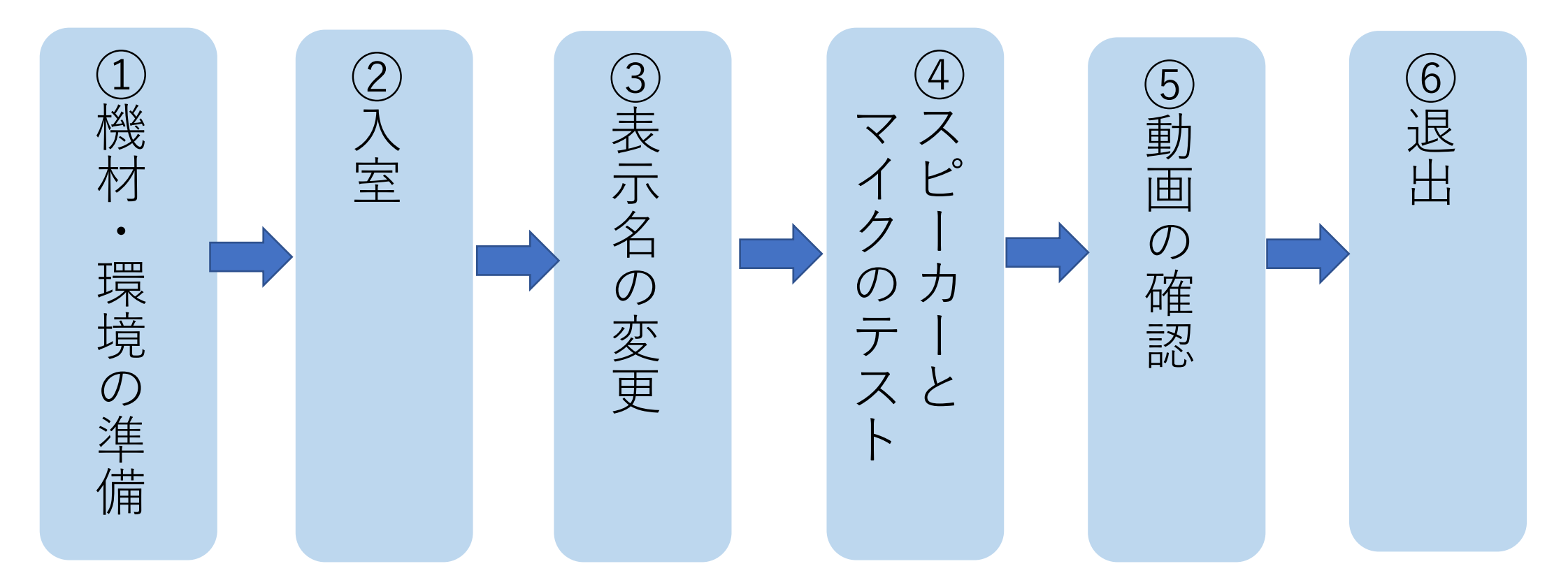

 · 援続テストは、「機材・環境の確認(映像がクリアに映るか、音声が聞こえるか等)」、
 「Zoom操作練習(入退室・表示名変更等)」を目的に実施していただきます。

 · 受講者ご自身で必ず研修当日に使用する機材、環境で実施してください。

- (2) 接続テストの方法
  - インストール後テスト接続を行う場合は、下記のURLにアクセスしテストを実施してください。 テストURL:<u>https://zoom.us/test</u>
  - ①下記の画面から「参加」を選択する。

| zoom | ソリューション 🗸 | ミーティングに参加する      | ミーティングを開催する 🗸  | サインイン   | サインアップは無料です |
|------|-----------|------------------|----------------|---------|-------------|
|      |           |                  |                |         |             |
|      |           | ミーティンクフ          | 「人下に参加         |         |             |
|      | テストミ-     | -ティングに参加してイン     | ターネット接続をテスト    | します。    |             |
|      |           | 参加               |                |         |             |
|      | ミーティングに参  | 参加できない場合、Zoomサポー | - トセンターで有用な情報を | ご覧ください。 |             |
|      |           |                  |                |         | 0           |

※テストミーティングに参加してインターネット接続をテストします。

②開く

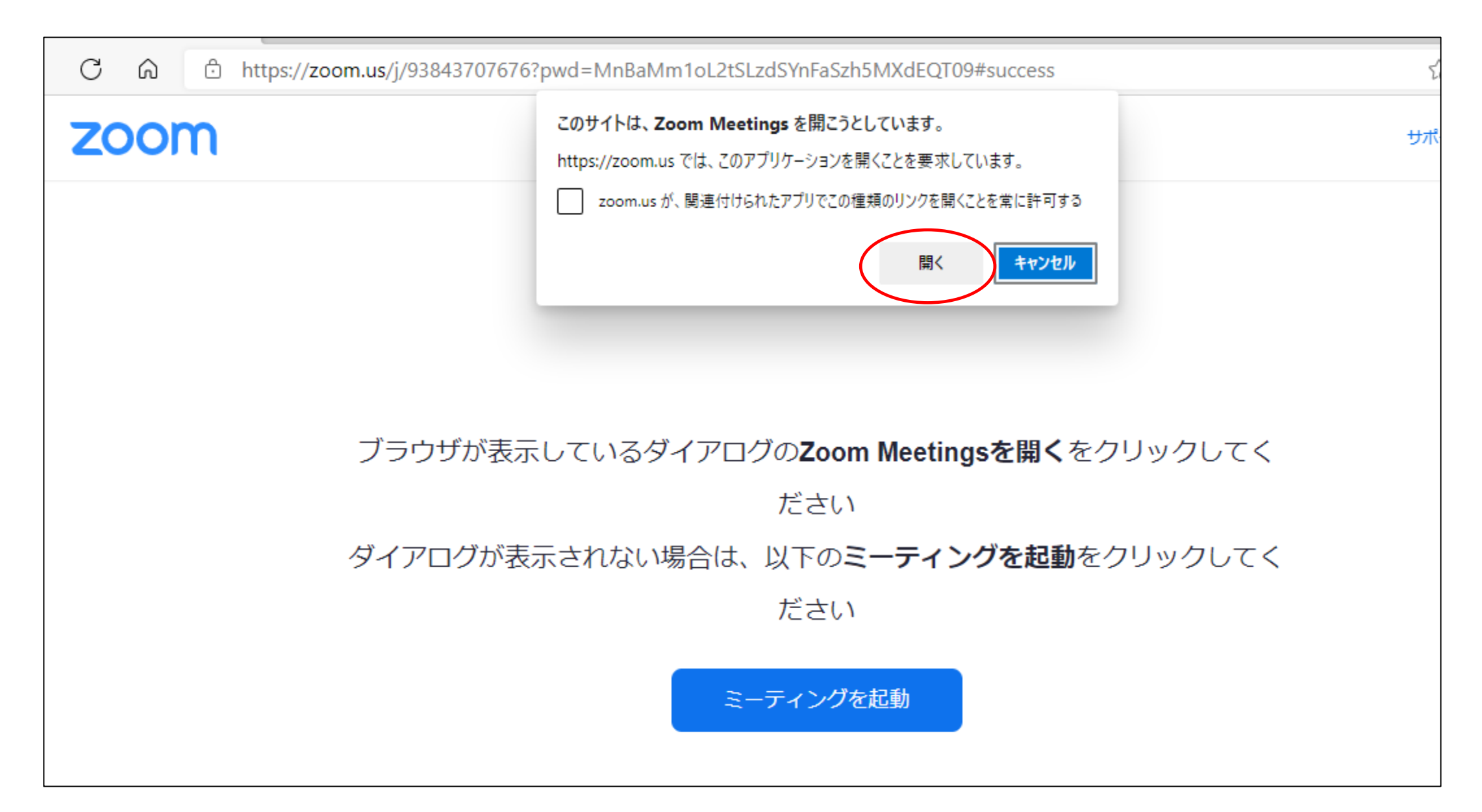

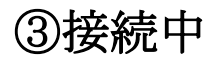

zoom サポート 📑 接続しています...  $\times$ ブラウザが表示し シリックしてく 接続しています… ダイアログが表示さ をクリックしてく

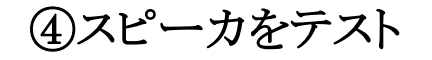

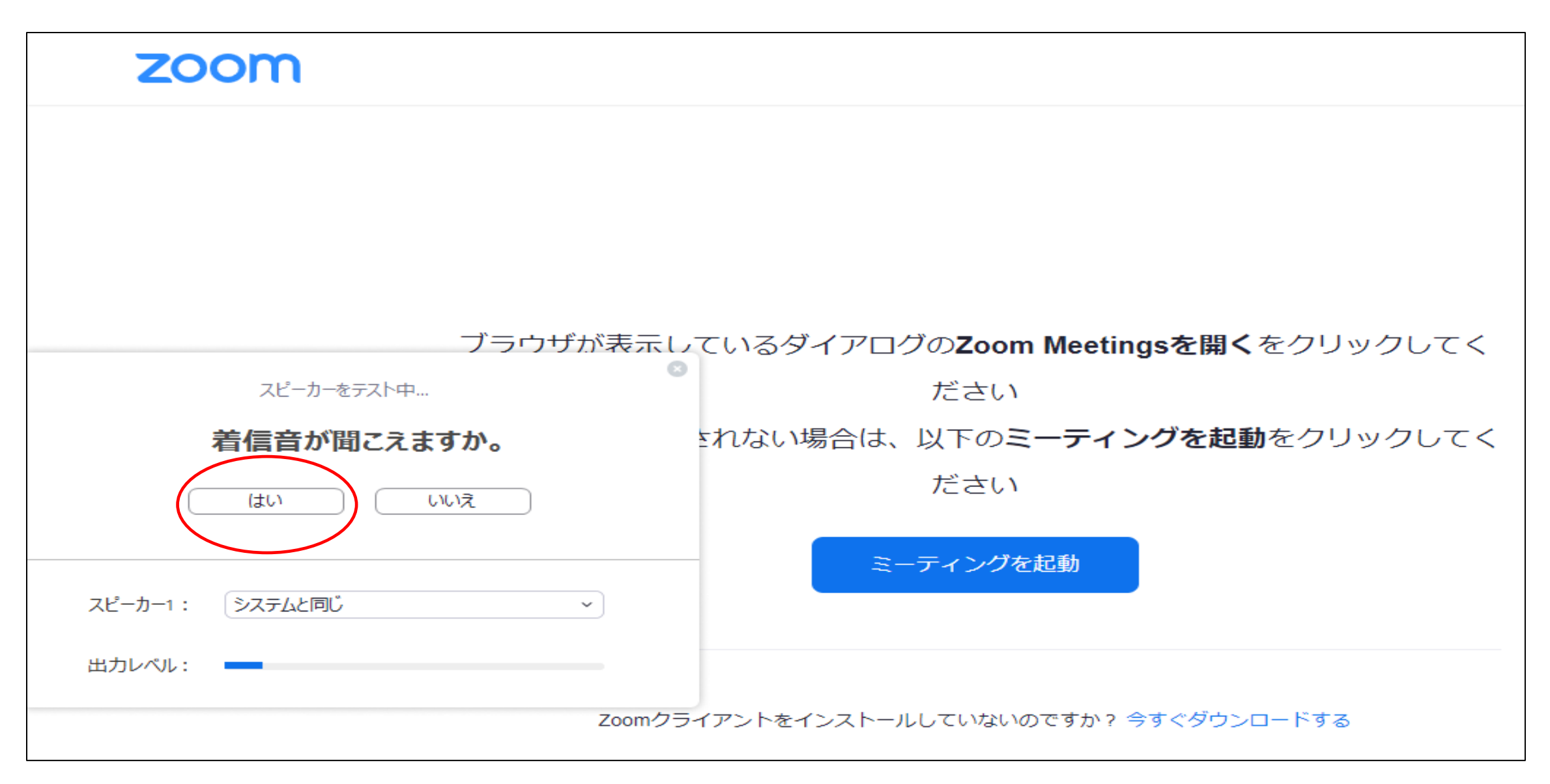

⑤マイクをテスト

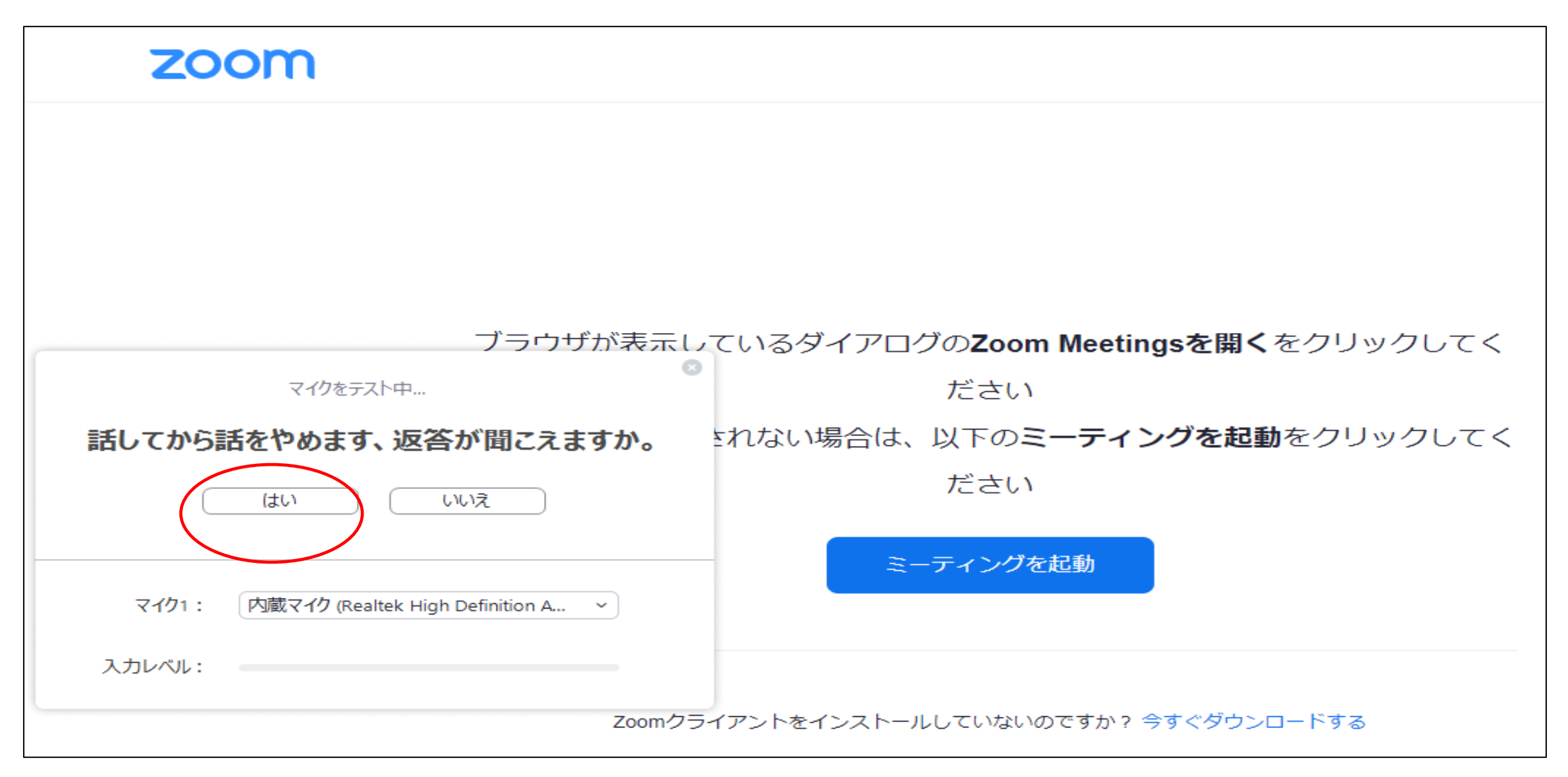

#### ⑥スピーカーとマイクが正常なことを確認

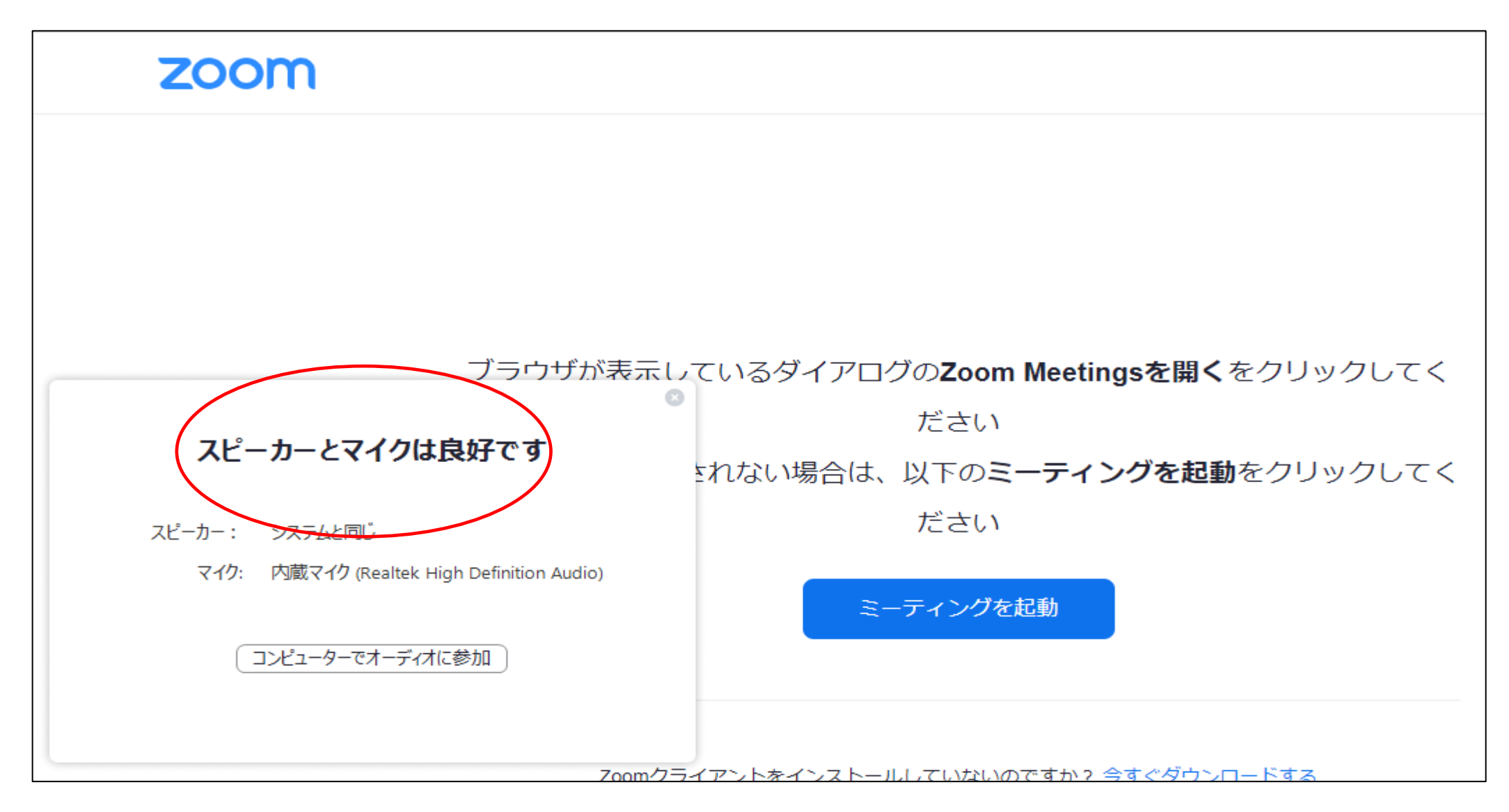

⑦「コンピュータでオーディオに参加」を選択し、接続。

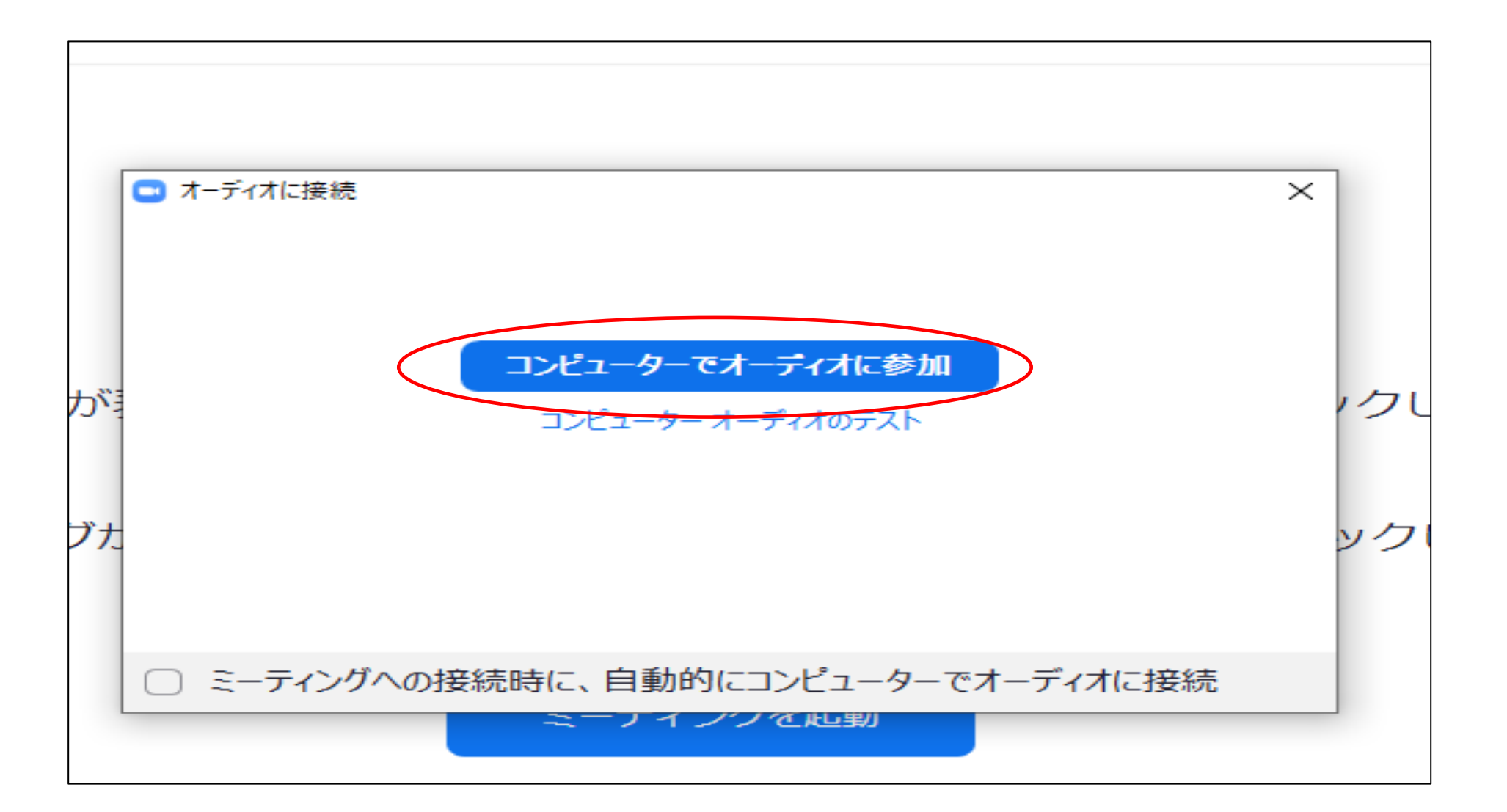

⑧カメラが接続されている場合、「ビデオ付きで参加」を選択し、ご自身の顔が映っていることを確認してください。

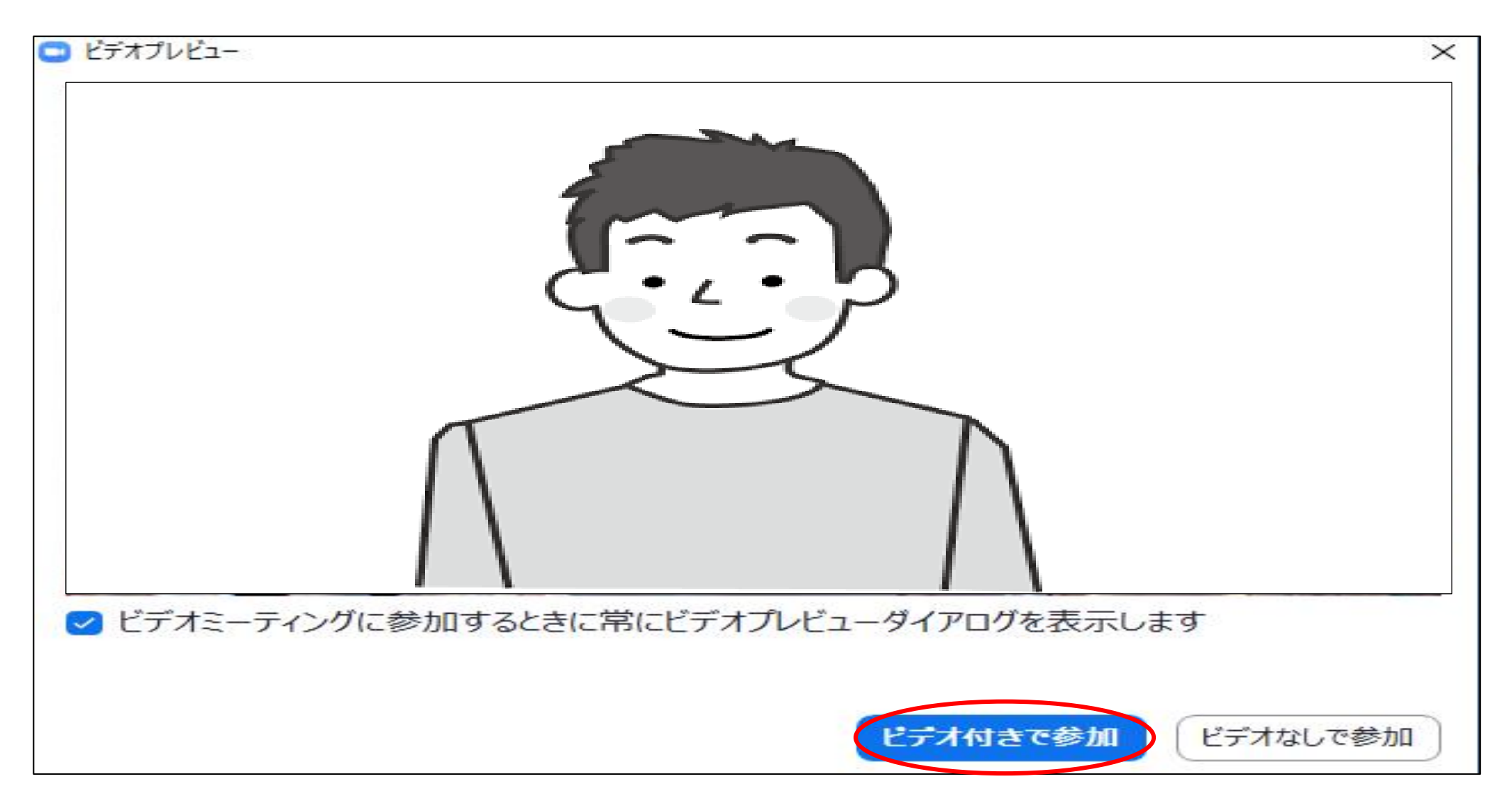

### 3. Zoomアプリインストール ①PCで下記のURLからZoomインストーラーをダウンロードする。 <u>https://zoom.us/jp-jp/meetings.html</u> サイトの一番下「ダウンロード」をクリックする。

|                                                                                                    |                                                                                                    |                                                                                              |                                                                                         | デモを                                                                                         | リクエスト 1.888.799.9666 | 5 RESOURCES <del>▼</del> サポート |
|----------------------------------------------------------------------------------------------------|----------------------------------------------------------------------------------------------------|----------------------------------------------------------------------------------------------|-----------------------------------------------------------------------------------------|---------------------------------------------------------------------------------------------|----------------------|-------------------------------|
| zoom                                                                                                    | ソリューション・ プランと儲料                                                                                            | 格設定 セールスへのお問い合                                                                               | ?ぜ <b>ミーティ</b>                                                                          | ングに参加する ミーティングを開催                                                                           | する・サインイン             | サインアップは無料です                   |
|                                                                                                    | この危機的状況                                                                                                    | を乗り越えるため、ユーザ・                                                                                | - を支援するリソースを開発                                                                          | 処ました。詳細はこちらをクリッ                                                                             | クしてください。             | ×                             |
| <b>概要</b><br>Zoomブログ<br>お客様<br>弊社のチーム<br>採用情報<br>統合<br>パートナー<br>投資家たち<br>ブレス<br>メディアキット<br>How to Video | <mark>ダウンロ</mark><br>ミーティン・<br>Zoom Ro<br>ブラウザ紙<br>Outlookフ<br>Lyncブラク<br>iPhone/iF<br>Androidア<br>Zoom/パー | ▶ グクライアント 1<br>boomsクライアント 2<br>拡張 計<br>ブラグイン ラ<br>グイン ラ<br>グイン ウ<br>ジイン ウ<br>アプリ<br>ー チャル背景 | <b>注葉担当</b><br>888. <b>799.9666</b><br>注葉部にお問い合わせください<br>画と価格設定<br>そをリクエスト<br>ロビナーとイベント | <b>サポート</b><br>Zoomをテストする<br>アカウント<br>サポートセンター<br>ライブトレーニング<br>フィードバック<br>お問い合せ<br>アクセシビリティ | ====<br>日本語 ▼        | • f                           |

- Copyright ©2020 Zoom Video Communications, Inc. All rights reserved. プライバシーおよび法務ポリシー | 広告について | Do Not Sell My Personal Information | クッキー選択設定 | セキュリティ

| 2ダ | ウンロ<br>ロ ダウンロードセミ | レードする<br>ンター- Zoom × | <b>5</b> 。          |                    |                                                              |                                               |                                                           |                  |          |               |                 |         |
|----|-------------------|----------------------|---------------------|--------------------|--------------------------------------------------------------|-----------------------------------------------|-----------------------------------------------------------|------------------|----------|---------------|-----------------|---------|
|    | ファイル(F) 編り        | 集(E) 表示(V) お気        | に入り(A) ツール(T) ヘル    | レプ(H)              |                                                              |                                               |                                                           | ₹ <del>E</del> ₹ | をリクエスト 1 | .888.799.9666 | טע-ג <b>↓</b> t | ナポート    |
|    |                   | zoon                 | >リリューション ▼          | プランと価格             | 営業担当へのお問い合わせ                                                 |                                               | ミーティングに参加する                                               | ミーティングを開催する ▼    | ታብረት     | サインア          | ップは無料で          | न्तु    |
|    |                   |                      |                     | ダウ                 | シロードセンタ                                                      | ター                                            |                                                           | IT管理者用をダ         | ウンロード 🗸  |               |                 |         |
|    |                   |                      |                     | ミー<br>最初に<br>にダウ   | ・ティング用Zoom<br>Zoomミーティングを開始または<br>ンロードされます。ここから手動で<br>ダウンロード | <b>クライス</b><br>参加される。<br>でダウンロー<br>ジョン5.5.1 ( | <b>アント</b><br>とぎに、ウェブブラウザの<br>-ドすることもできます。<br>12488.0202) | クライアントが自動的       |          |               |                 |         |
|    |                   |                      | cdn.zoom.us ታኑፍ Zoo | minstaller.exe (14 | .4 MB)を実行または保存しますか?                                          |                                               |                                                           |                  | ▼ ±p     | ンヤット(C) ×     |                 |         |
| ③実 | <br>行。            |                      |                     |                    |                                                              |                                               | <b>0</b> . 4                                              |                  |          |               |                 |         |
|    | cdn.zoor          | m.us から Zoom         | Installer.exe (14.  | 4 MB) を実行          | または保存しますか?                                                   |                                               |                                                           | 実行(R             |          | ≷存(S) ▼       | <b>キヤン</b>      | セル(C) × |

### ④ダウンロード開始。※ダウンロードに多少時間が かかることもあります。

⑤実行後、下記のサインイン画面が表示され ればインストールが完了です。

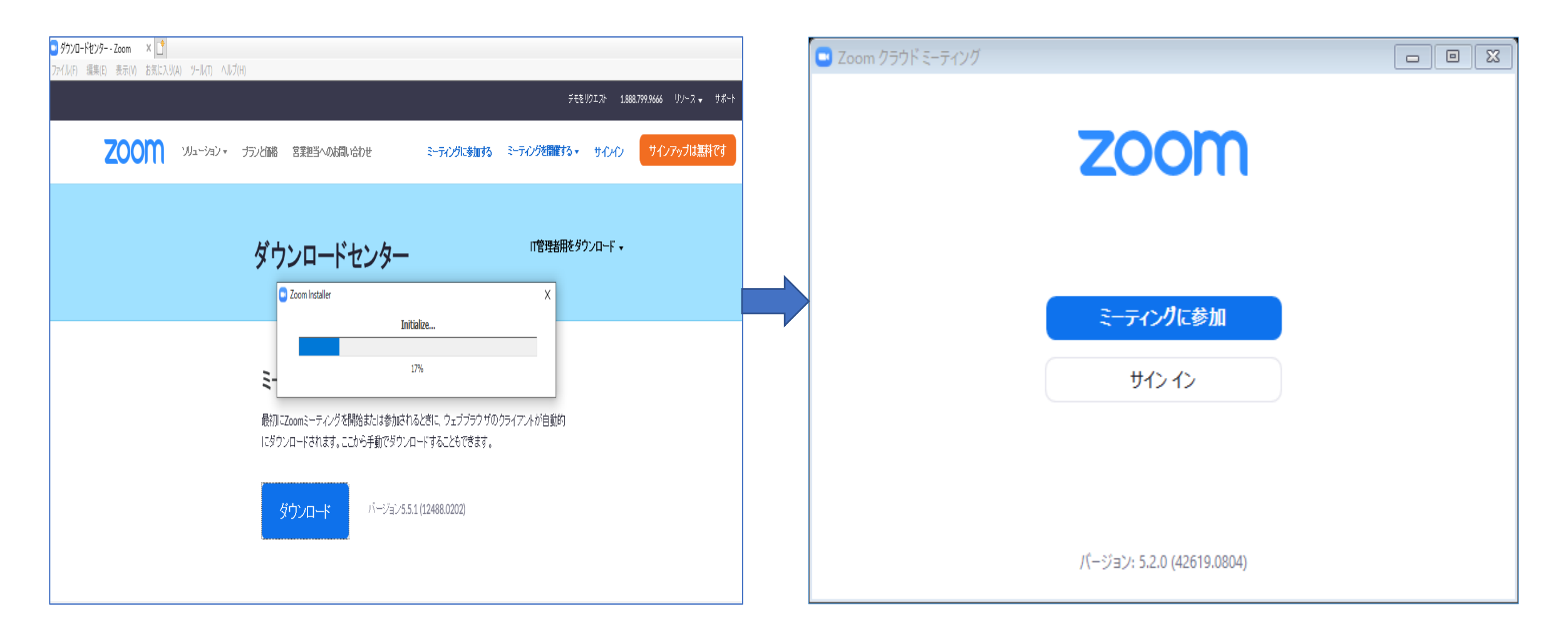

### 4. 研修会に参加する

(1) Zoomアプリから参加。①下記の画面の「ミーティングに参加」を選択する。

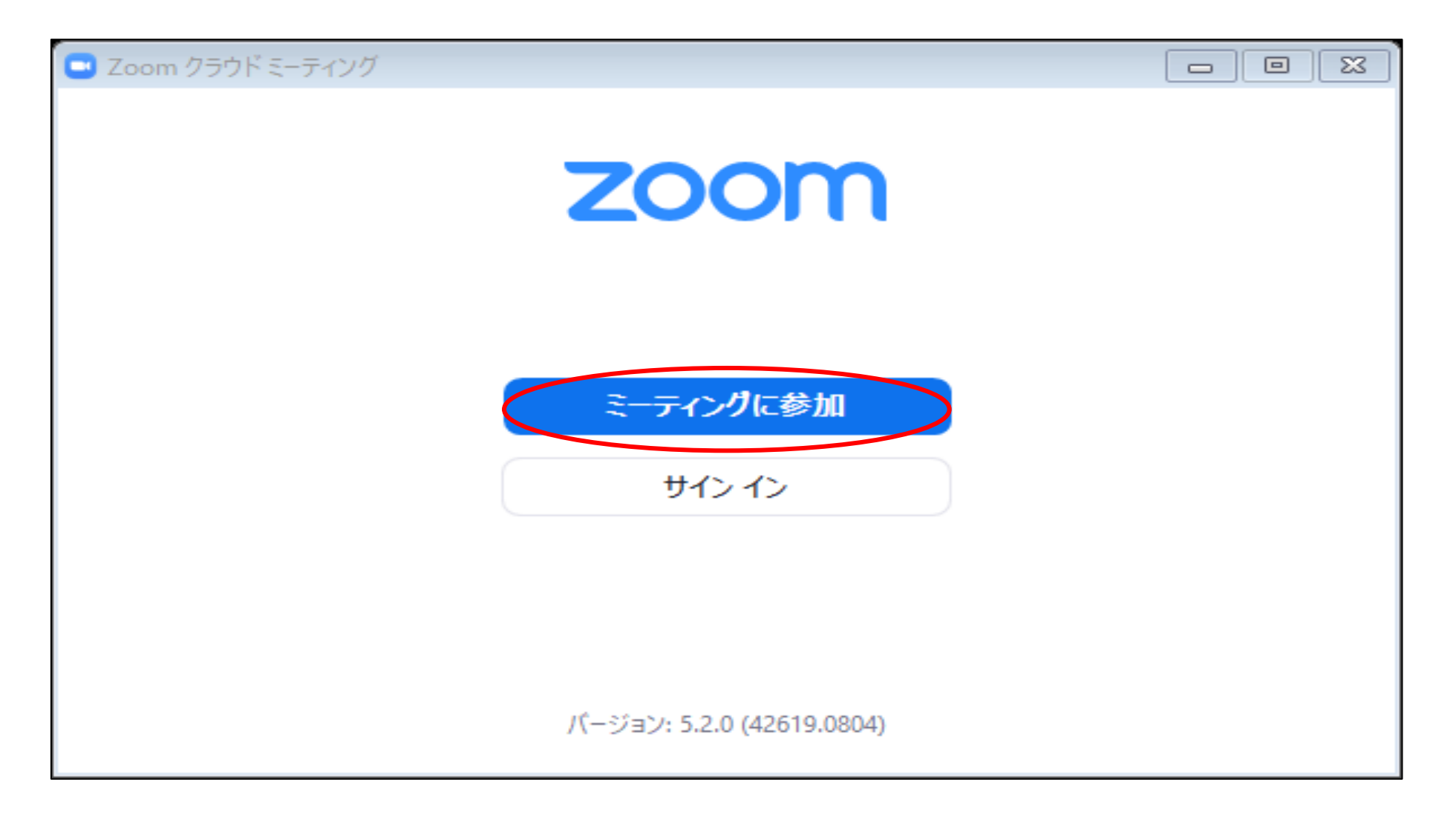

②「ミーティングID(9桁の数字)」を入力し、その下に「ご自身の氏名」を入力し、「参加」を選択する。

| Zoom                                                                                                    | 23 |
|----------------------------------------------------------------------------------------------------|----|
|                                                                                                    |    |
| $\sim - \cdot \cdot \cdot \cdot \cdot \cdot \cdot \cdot \cdot \cdot \cdot \cdot \cdot \cdot \cdot \cdot \cdot \cdot $ |    |
| ニーテインクに参加する                                                                                                    |    |
|                                                                                                    |    |
| ミーティングIDまたは個人リンク名を入力                                                                                                  |    |
|                                                                                                    |    |
| nkg34                                                                                                    |    |
|                                                                                                    |    |
| ✓ 将来のミーティングのためにこの名前を記憶する                                                                                              |    |
| ○ オーディオに接続しない                                                                                                    |    |
| 自分のビデオをオフにする                                                                                                    |    |
| 参加                                                                                                    |    |
|                                                                                                    |    |
|                                                                                                    |    |

③主催者側からの参加許可を待つ。

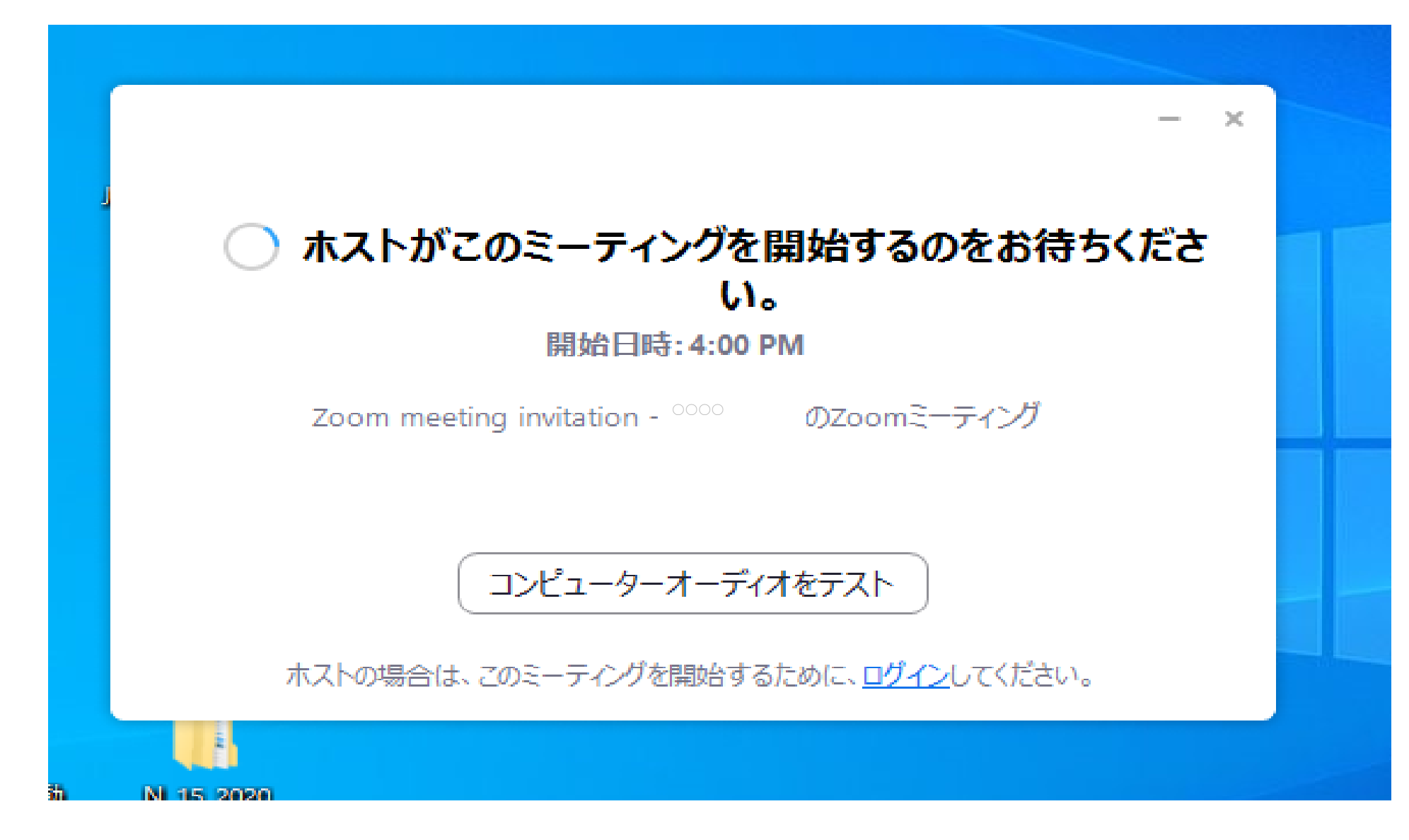

### ④「コンピューターでオーディオに参加」を選択する。

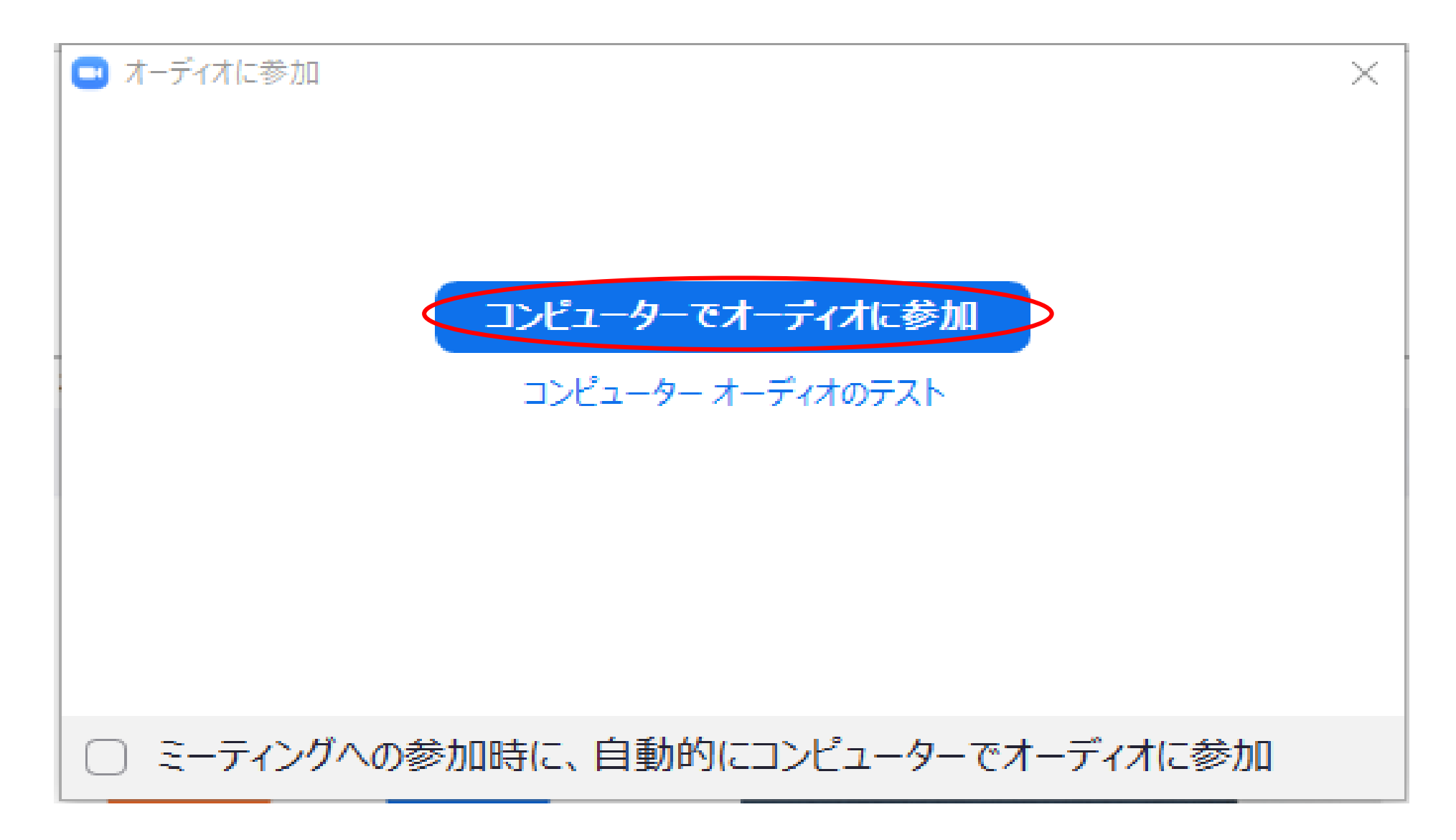

⑤受講開始。

受講中は講師または担当者の指示があるまで、「ミュート」で受講してください。

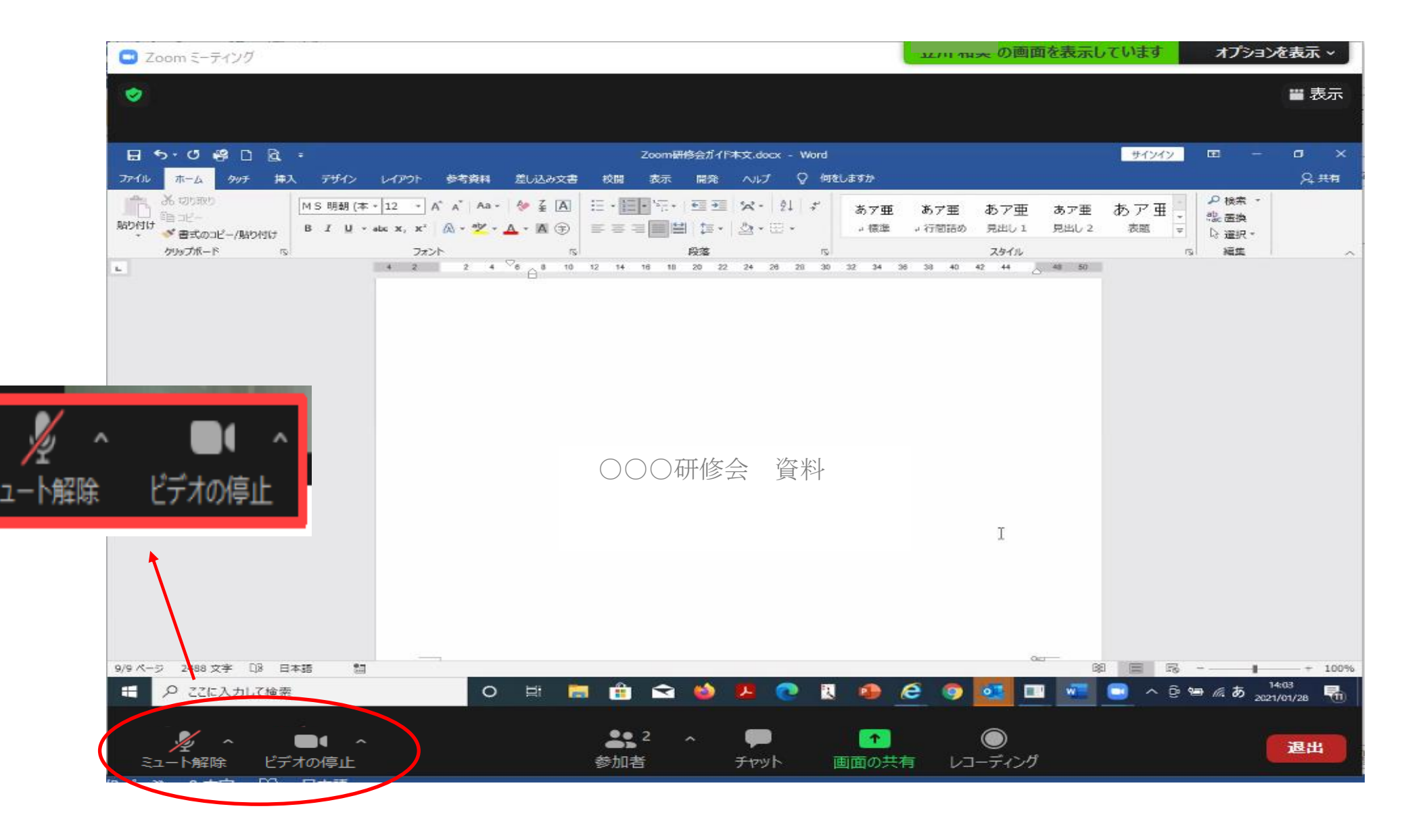

#### **⑥終了後、退出する。** 受講終了時は、画面右下の「退出」を選択し、終了します。

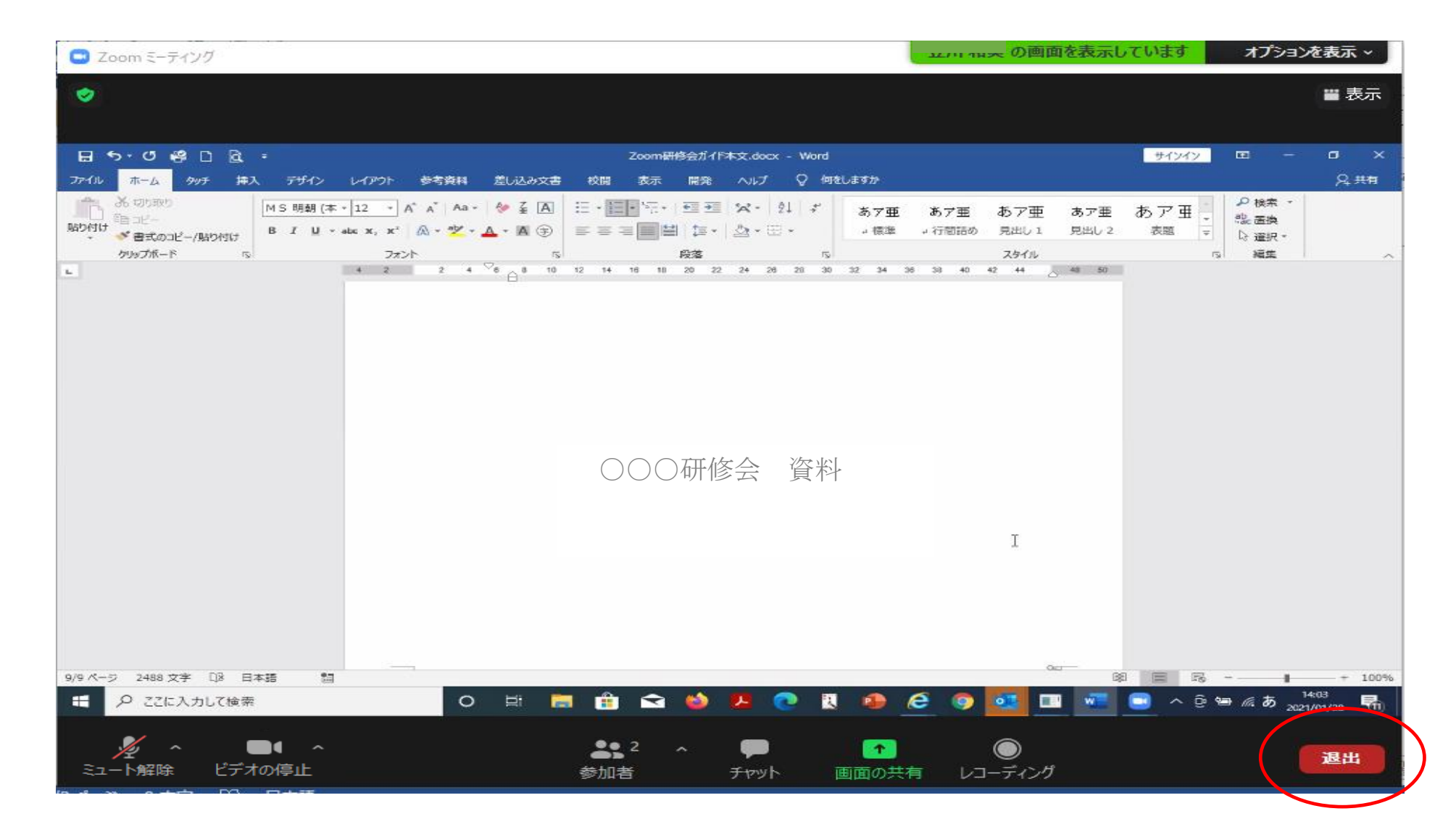

### (2) 招待メールURLから参加

①研修会主催者より事前に送られた招待URLをクリックする。

| 日 ち び ↑ ↓ = 00研修会URLの送付について【新潟県看護協会】-メッセー… 団 - □ ン                                             | $\times$ |
|------------------------------------------------------------------------------------------------|----------|
| ファイル メッセージ タッチ 挿入 オプション 書式設定 校閲 ヘルプ 🖓 何をしますか                                                   |          |
| $ \begin{array}{c c c c c c c c c c c c c c c c c c c $                                        |          |
| クリップボード 🖸 フォント 🖪 名前 挿入 タグ 🔂                                                                    | $\sim$   |
|                                                                                                |          |
| 件名(U) OO研修会URLの送付について【新潟県看護協会】                                                                 |          |
| OO研修会<br>受講者各位<br>標記につきまして、<br>O月O日 OO研修会 Zoom 入室 URL を送ります。<br>下記より参加してください。                  |          |
| Zoom ミーティングに参加する                                                                               |          |
| bttps://zoom.us/j/98900008265?pwd=am1UVHZ1QIVOOTZxWHRWMStQamJwQT99<br>デーティング ID: 989 0000 8265 |          |
| パスコード: z9△□xT                                                                                  | -        |

②ミーティングを起動して、Zoom Meetingsを開く。

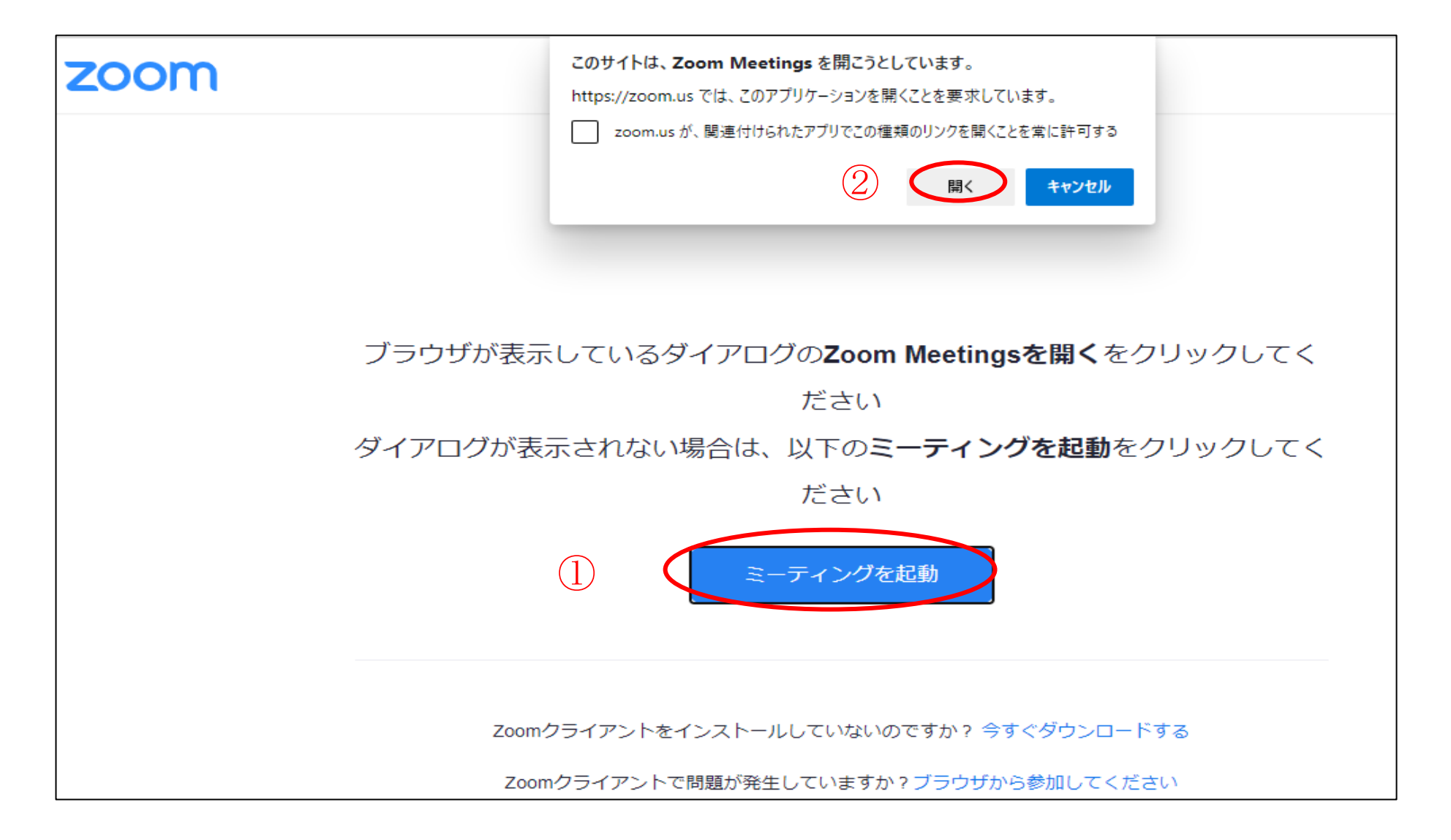

③名前を入力し、ミーティングに参加する。

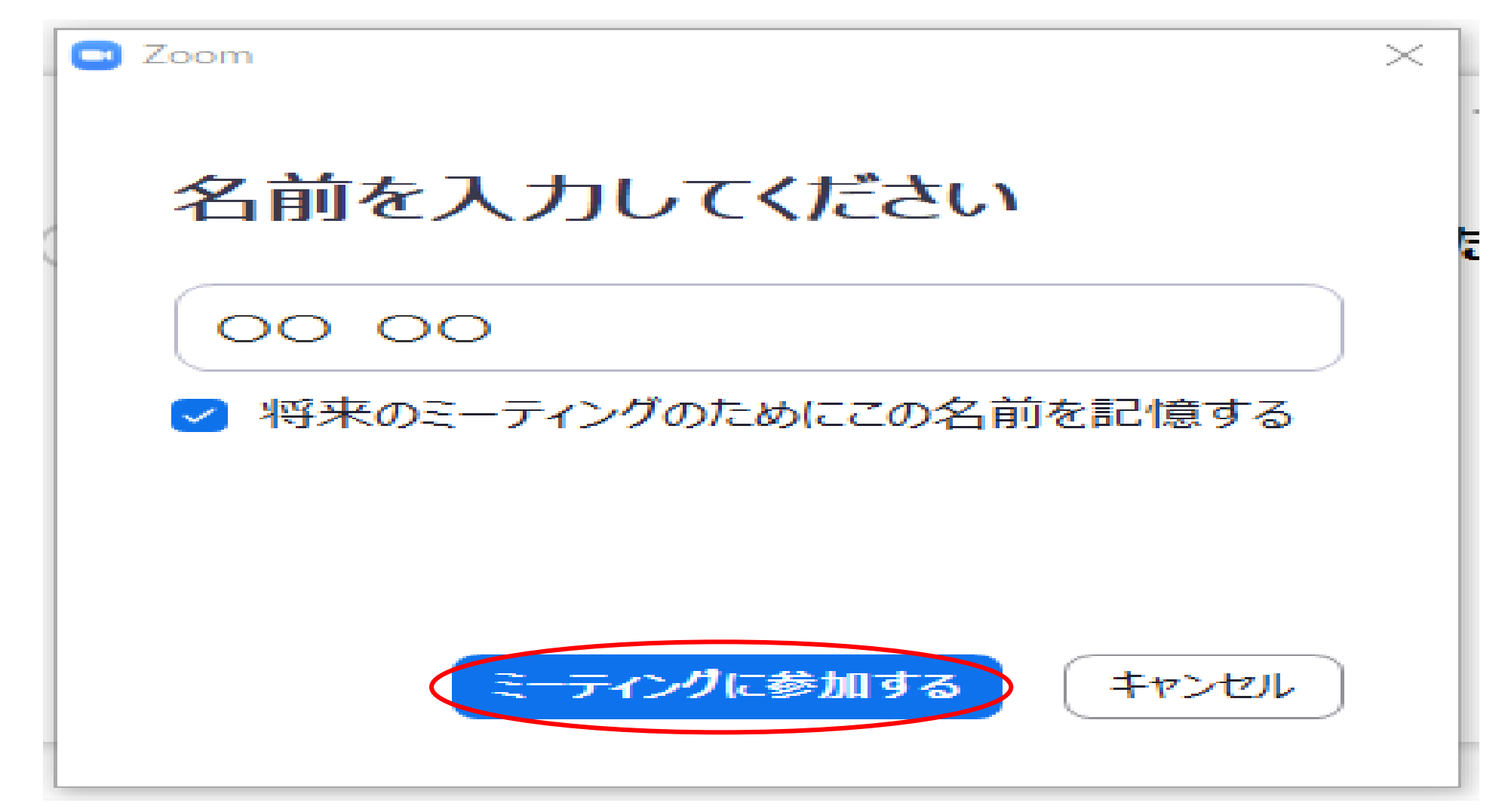

④主催者側からの参加許可を待つ。

| Com ミーティング                                              | _  |    | × |
|---------------------------------------------------------|----|----|---|
|                                                         |    |    |   |
|                                                         |    |    |   |
|                                                         |    |    |   |
|                                                         |    |    |   |
| ミーティングのホストは間もなくミーティングへの参加を許可します、もうしばらくお<br>さい。          | 待ち | くだ |   |
|                                                         |    |    |   |
| Zoom meeting invitation - ○○○ DZoomミーティング<br>2021/01/28 |    |    |   |
|                                                         |    |    |   |
|                                                         |    |    |   |
|                                                         |    |    |   |
| コンピューターオーディオをテスト                                        |    |    |   |

⑤「コンピューターでオーディオに参加」を選択する。

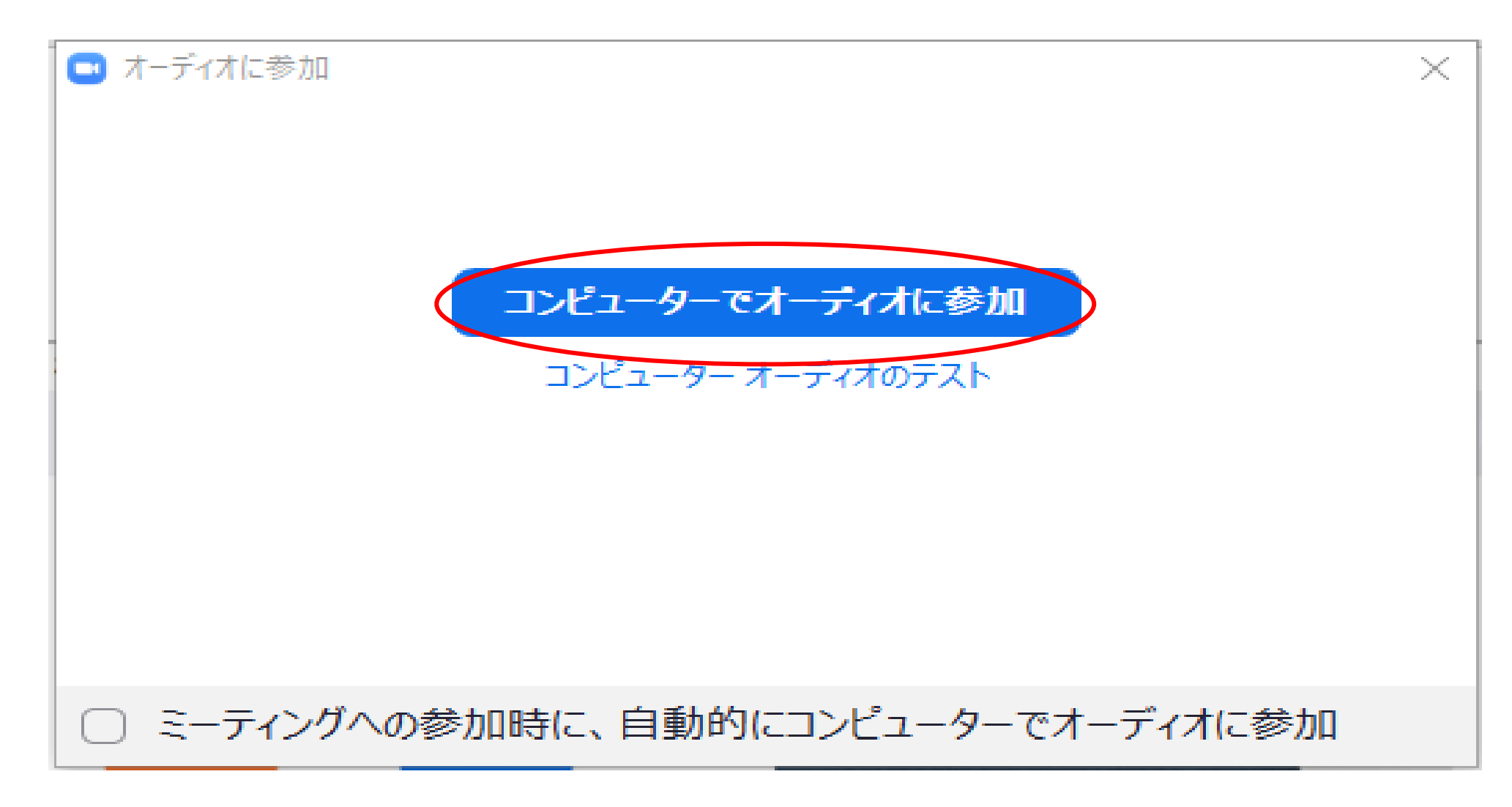

⑥4.研修会に参加する(1)⑤以下同様。

5. その他

### 申し込みから受講までの流れ

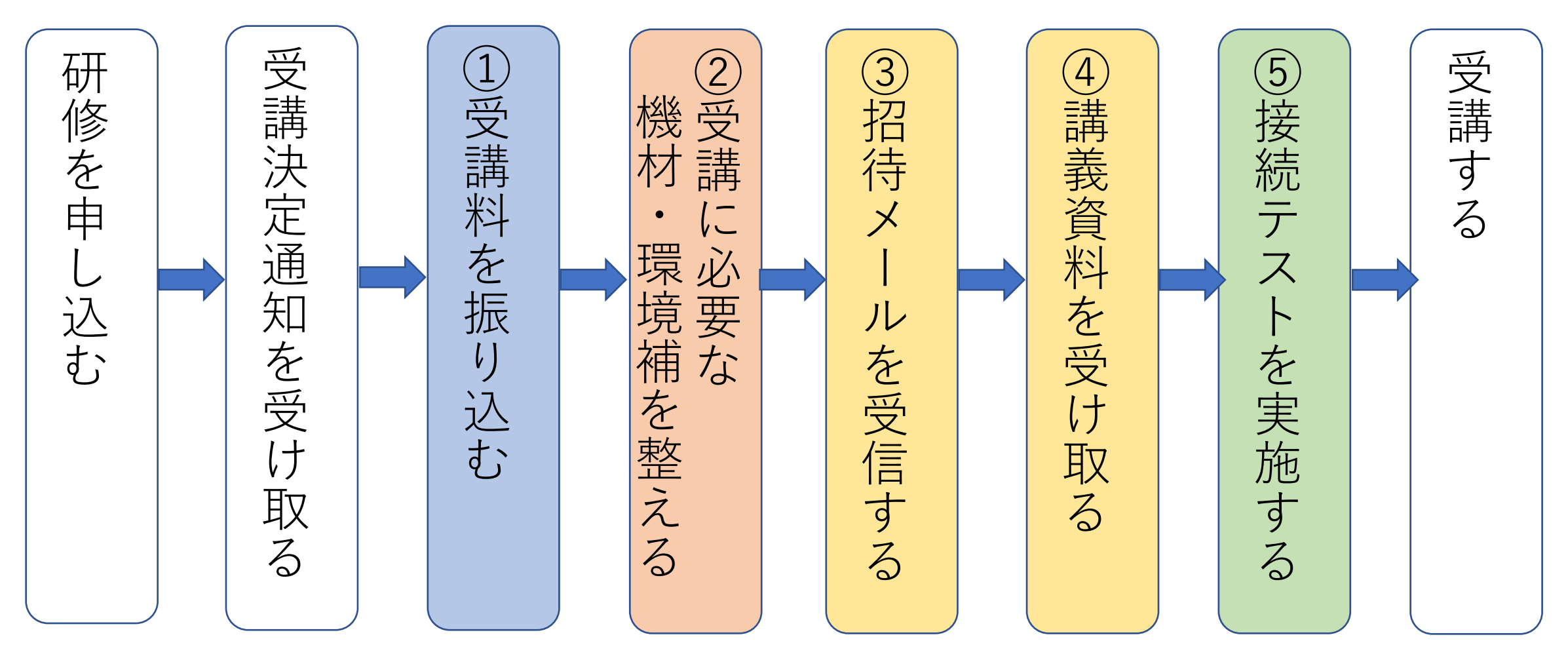

名前の変更の仕方

①画面右側の参加者一覧の(自分)と表示されている箇所にカーソルを合わせると、「詳細」ボタンが表示されます。

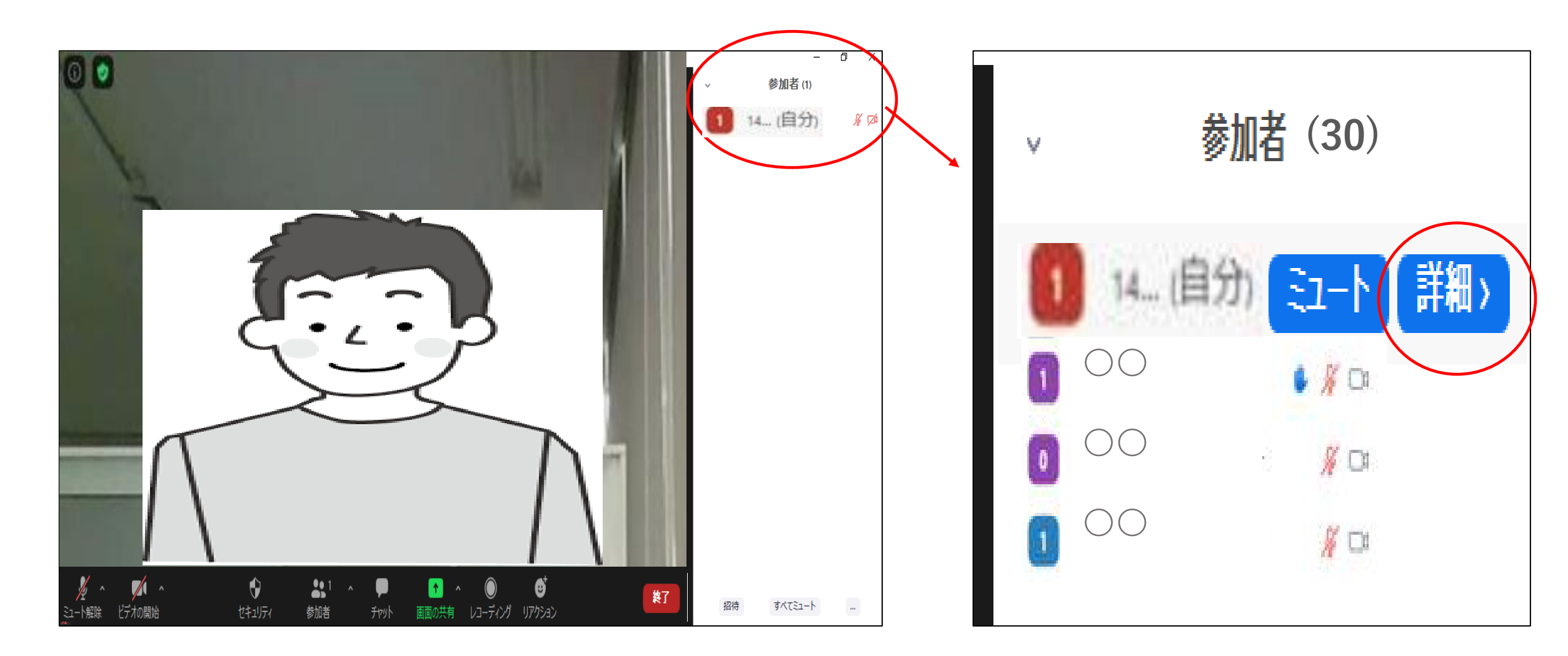

### **②名前を変更する。** 名前の変更から新規の名前を入力する。

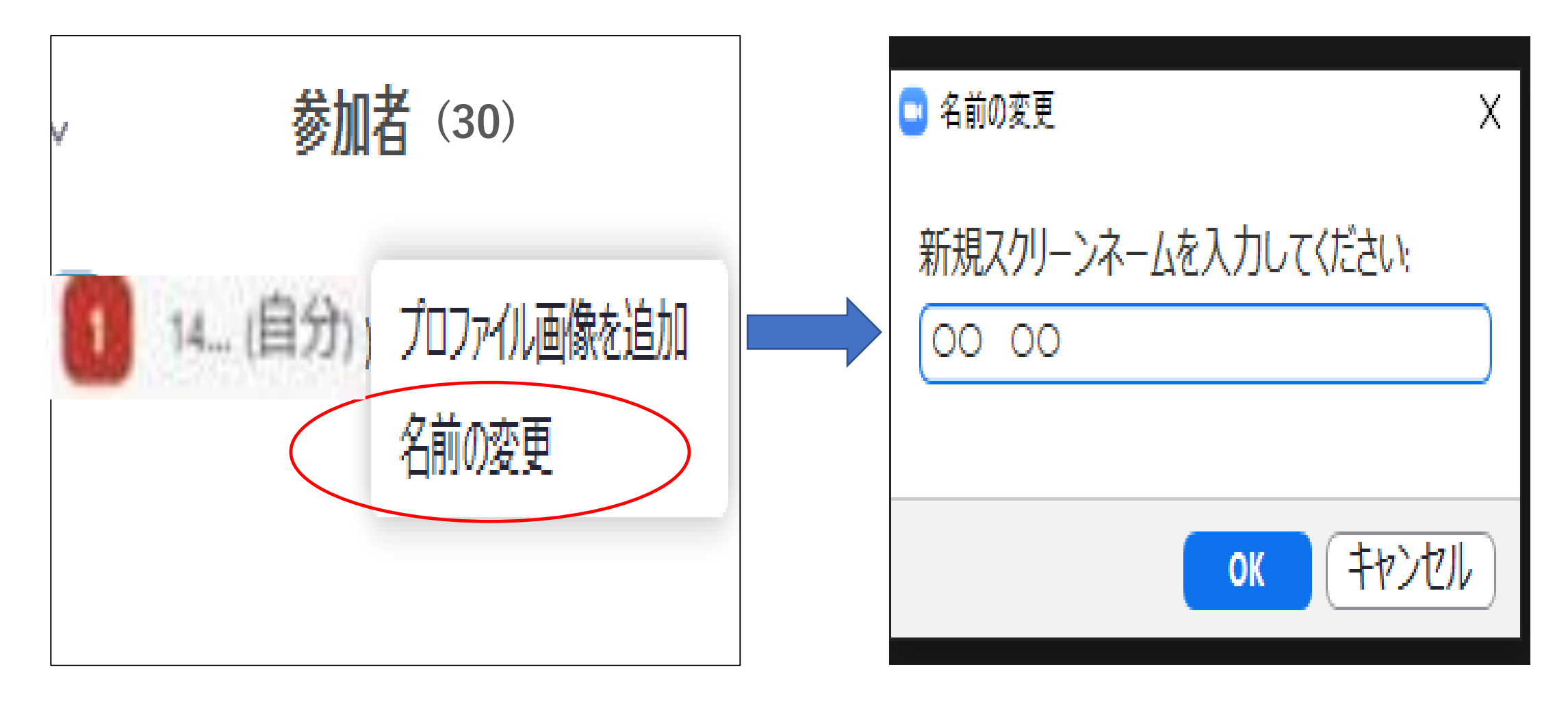